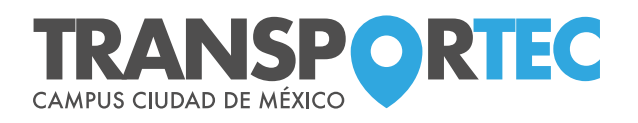

## ¿Cómo **compro un boleto** para Transportec CCM?

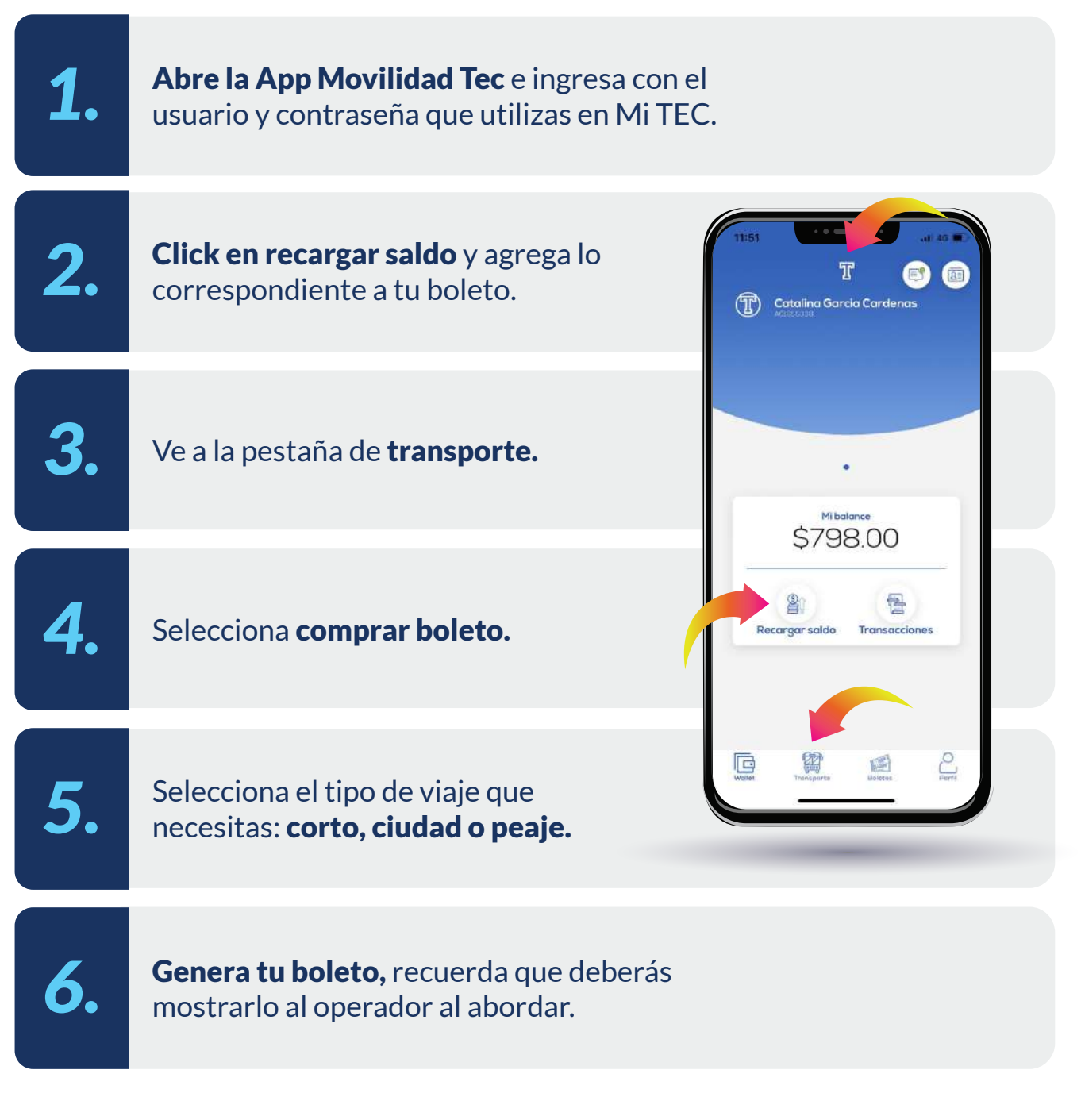

**RECUERDA:** Si requieres cancelarlo tienes hasta 1 hora antes de la salida de tu ruta para poder hacerlo y obtener el reembolso.